# illumina

iSeq 100 Sekvencēšanas sistēma lestatīšanas buklets

> Šajā attēlplakātā ir aprakstīts, kā uzstādīt un iestatīt sekvencēšanas iekārtu iSeg<sup>™</sup> 100.

Lai saņemtu papildu dokumentāciju, apmācību, drošības informāciju un citus resursus, apmeklējiet vietni support.illumina.com/iSeq100

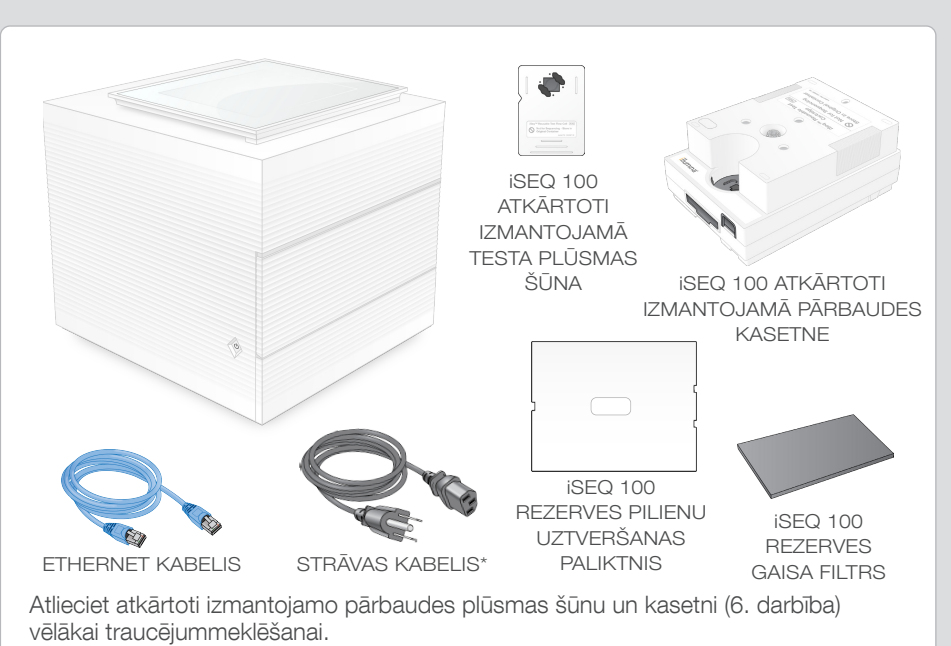

Pārbaudiet kastes saturu

Glabājiet atkārtoti izmantojamo pārbaudes plūsmas šūnu un kasetni, rezerves pilienu uztveršanas trauka paliktni un rezerves gaisa filtru oriģinālajā iepakojumā istabas temperatūrā.

\*Spraudņa konfigurācija var atšķirties.

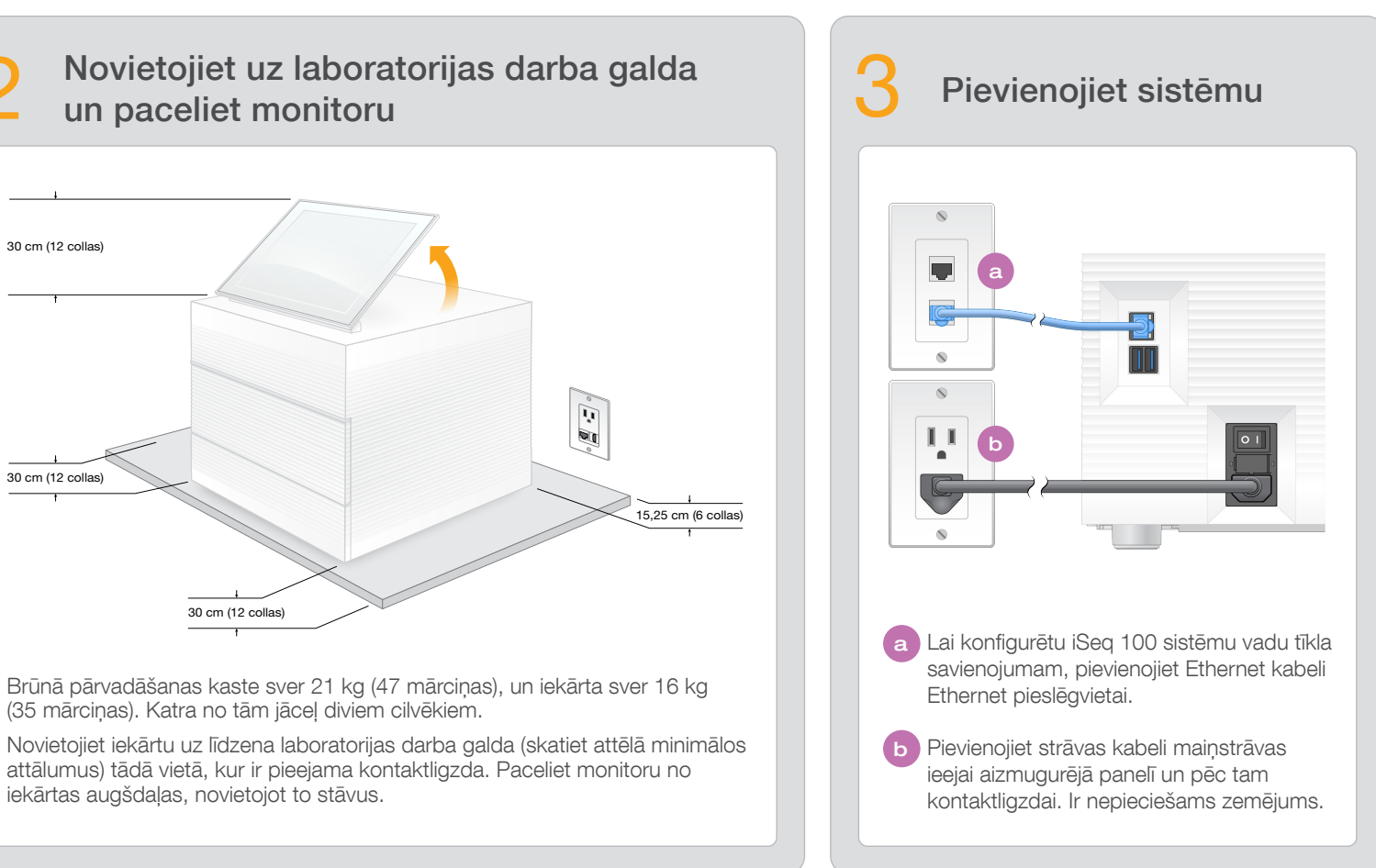

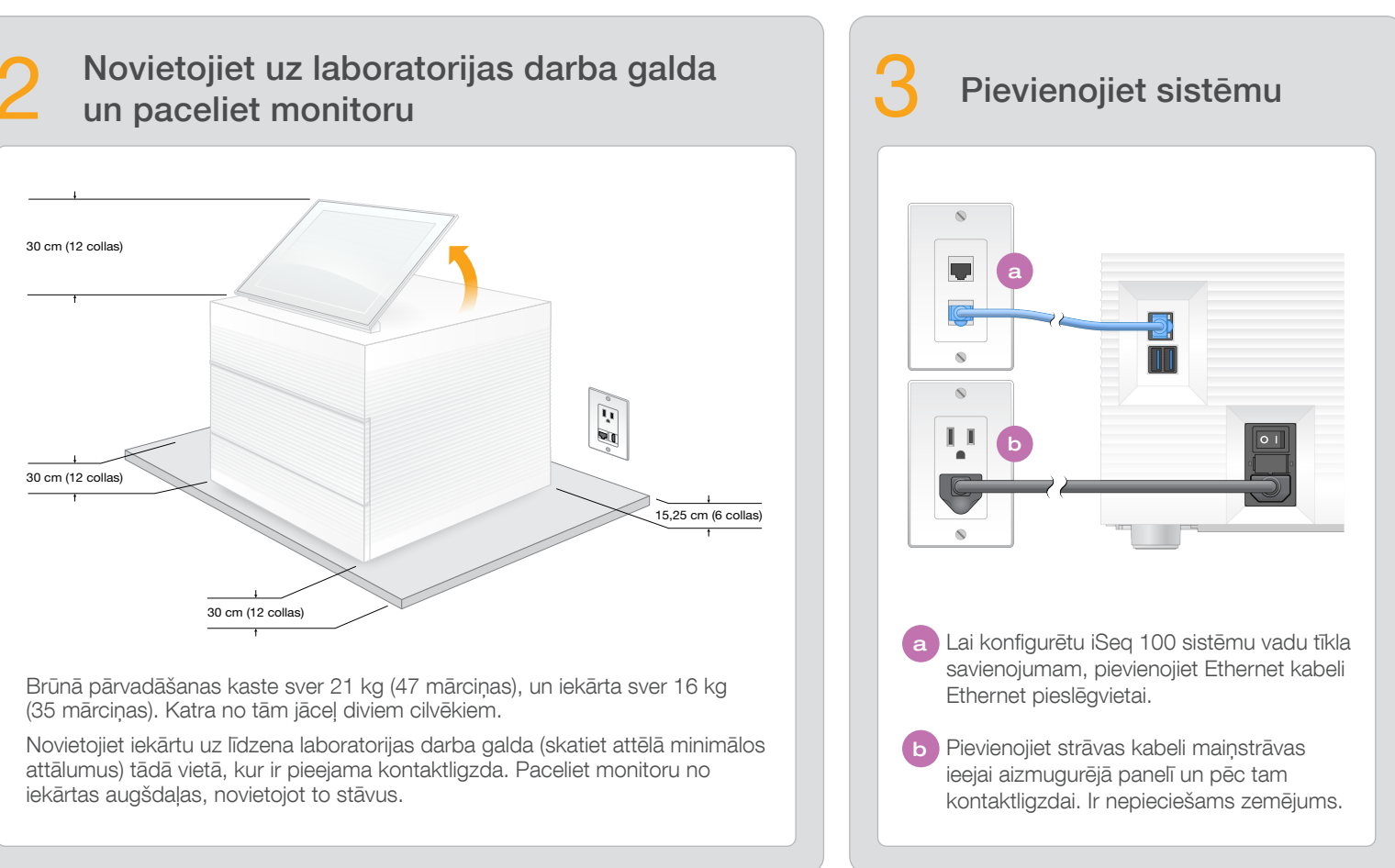

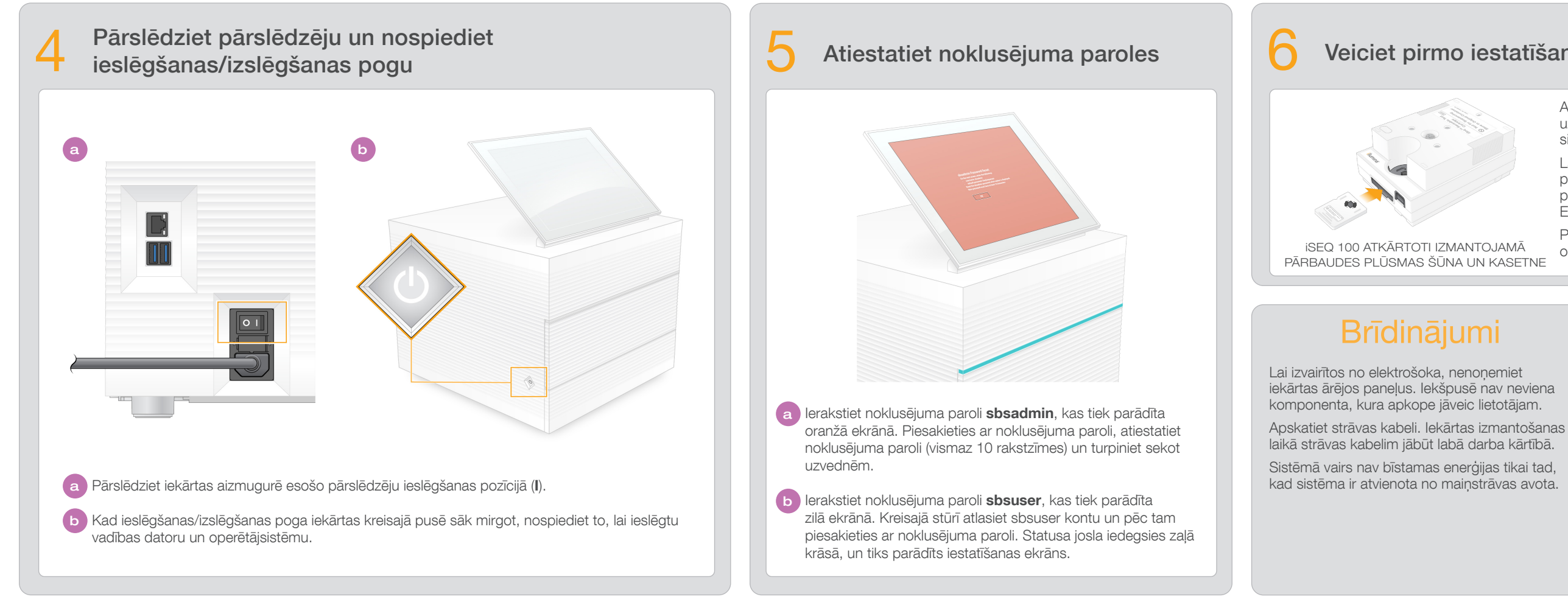

### Tikai pētniecības nolūkiem. Nav izmantojams diagnostikas procedūrās.

© 2020 Illumina, Inc. Visas tiesības paturētas. Visas preču zīmes ir Illumina, Inc. vai to attiecīgo īpašnieku īpašums. Konkrētu informāciju par preču zīmēm skatiet vietnē www.illumina.com/company/legal.html.

### Veiciet pirmo iestatīšanu

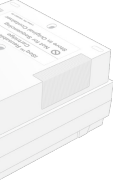

Atlasiet Setup (lestatīšana) un sekojiet ekrānā sniegtajām uzvednēm, lai veiktu sistēmas pārbaudi un konfigurētu sistēmu.

Lai pārbaudītu sistēmu, ievietojiet atkārtoti izmantojamo pārbaudes plūsmas šūnu atkārtoti izmantojamās pārbaudes kasetnes priekšpusē, līdz dzirdat klikšķi. Etiķetēm jābūt pavērstām uz augšu.

Pēc izmantošanas glabājiet to istabas temperatūrā oriģinālajā iepakojumā.

Lai saņemtu tehnisko palīdzību, sazinieties ar Illumina tehniskā atbalsta dienestu.

Vietne: www.illumina.com

E-pasts: techsupport@illumina.com

Tālruņa numurs (Ziemeļamerikā): +1.800.809.4566

Tālruņa numurs (ārpus Ziemeļamerikas): +1.858.202.4566

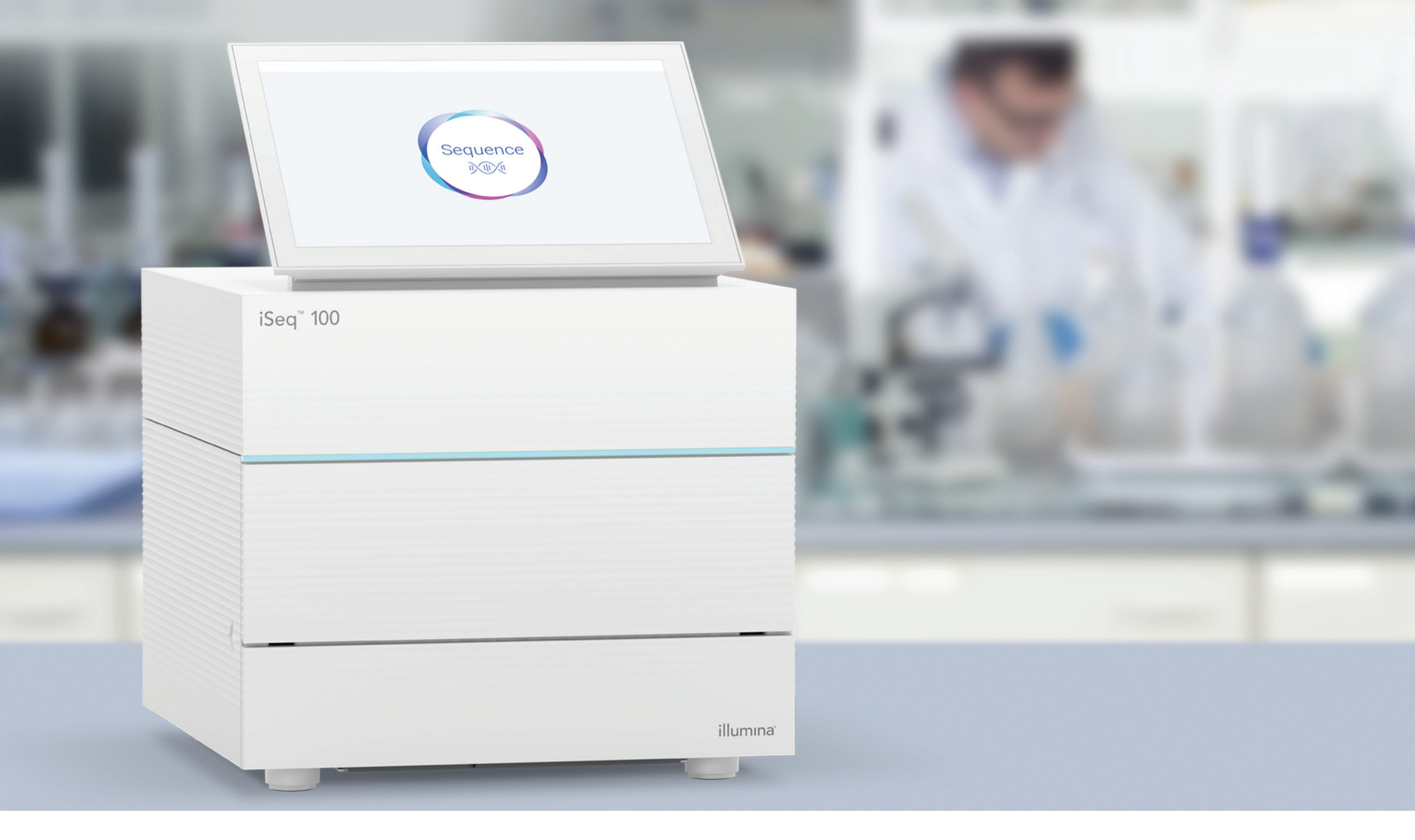

www.illumina.com/iseq100 Tikai pētniecības nolūkiem. Nav izmantojams diagnostikas procedūrās.

## illumina®